## DYNAVIN N7 PRO U.S. ONLY FIRMWARE UPDATE INSTRUCTIONS -VERSION 2.0.0.5 (GM & JEEP UNITS ONLY) RELEASE DATE 10/21/19

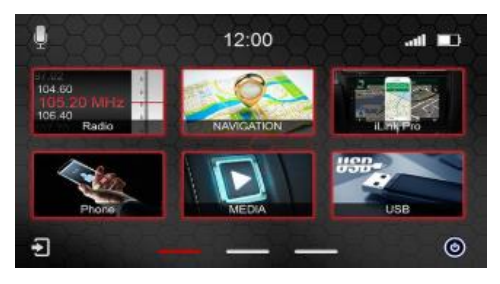

## THIS FIRMWARE VERSION IS FOR N7 PRO <u>GM & JEEP</u> UNITS ONLY.

Please read the following instructions carefully and follow each step as directed. To check the Dynavin's firmware version, swipe left on the main menu and select the "Info" icon. Look at the number on the first line. If you need help, feel free to contact us at 559.486.4047 or email <u>support@jandtdistributing.com</u>.

- You will need a microSD card and a computer. (The firmware files are less than 1 gb.) DO NOT USE THE iGO NAV CARD. We recommend doing a "Quick Format" of the microSD card first. If using a PC, this can be done by right clicking the SD card location on your computer and selecting "Format...".
- 2) Go to: <u>https://www.dropbox.com/sh/wslsr3rxwfzq41o/AABZPFLTvLRMRrZpR\_ajaohOa?dl=0</u>
- 3) Once in Dropbox, you will download the files to your computer. There are two ways you can do this:
- RECOMMENDED → 1. As individual files: Download each file individually. Select one file and click "Download". Do this for EACH file. Locate <u>ALL 4 files</u> and copy or drag ALL of them to the blank, formatted microSD card. **DO NOT PUT THE FILES IN A FOLDER.**

## - OR -

2. As a compressed/ZIP file: Select ALL files at once and click "Download" to save directly to your computer. DO NOT save directly to the SD card. It will download as a ZIP file. Locate it and right click on the ZIP folder to unzip files. Select "Extract All". Copy or drag <u>ALL 4</u> extracted files to the blank, formatted microSD card. **DO NOT PUT THE FILES IN A FOLDER.** 

- 4) Unplug any USB thumb drives, iPods, cell phones, etc. from the Dynavin USB port. Remove the iGO Primo navigation card from the "NAV" slot.
- 5) Insert the firmware card into the "MMC" slot in the Dynavin, swipe left to the "INFO" icon. If the firmware on your card was downloaded properly, there will be a tiny green light within the "Update Now" button on the screen. (If there is no green light, there is mostly likely something wrong with the files such as one of the 4 files is missing or they were not unzipped before loading them to the card. Or you could try a new card. Try reformatting the card and start over.)
- 6) Select "Update Now". It will install and reboot within about 5 minutes. Ensure that power is stable and do not power off or press any buttons during this process. Once it has fully restarted, you can eject the card. If the update gets stuck and shows no progress for more than 5 minutes, leave the card inserted and hold down the MENU/MODE/SRC button and simultaneously push in the small "RESET" button on the front of the unit with a paper clip. Continue to hold the MENU/MODE/SRC button until you see the Dynavin boot logo. If it doesn't resume the update after it reboots, please contact us at <a href="mailto:support@jandtdistributing.com">support@jandtdistributing.com</a> or during business hours at 559-486-4047.
- 7) To confirm that the update was successful, go back to the "Info" menu and check that it says **DynOS N7 Pro 2.0.0.5**.
- 8) Lastly, make sure that the correct "car type" is assigned. You will see this in the INFO menu. (GM or JP/Jeep) Contact us if you are not sure if the car type is correct or if you need instructions on how to change it.